## HƯỚNG DĨN SỬ DỤNG TÍNH NĂNG XÂY DỰNG BÀI GIẢNG HỌC LIỆU TRONG VIETSCHOOL ALLIN ONE DÀNH CHO GIÁO VIÊN

- 1. Hướng dẫn giáo viên tạo bài giảng, học liệu.
  - Giáo viên truy cập trang web :truonghocviet.vn
  - Bấm đăng nhập, đăng nhập bằng tài khoản Vietschool

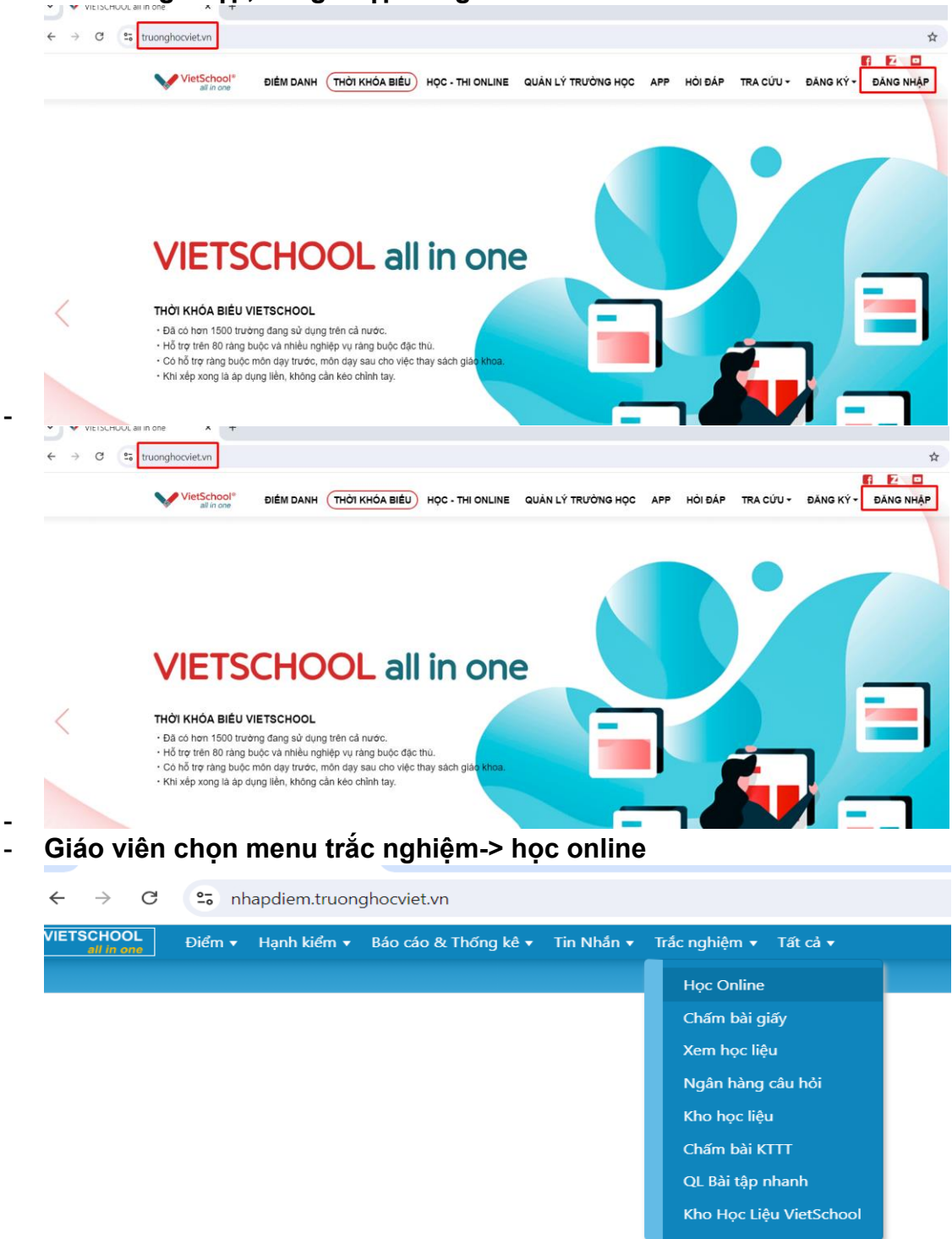

Giáo viên thực hiện tạo bài giảng, học liệu theo các bước sau:

Bước 1: Chon

Bước 2: Chọn khối, môn, nhập tên bài giảng hoặc học liệu, teck chọn

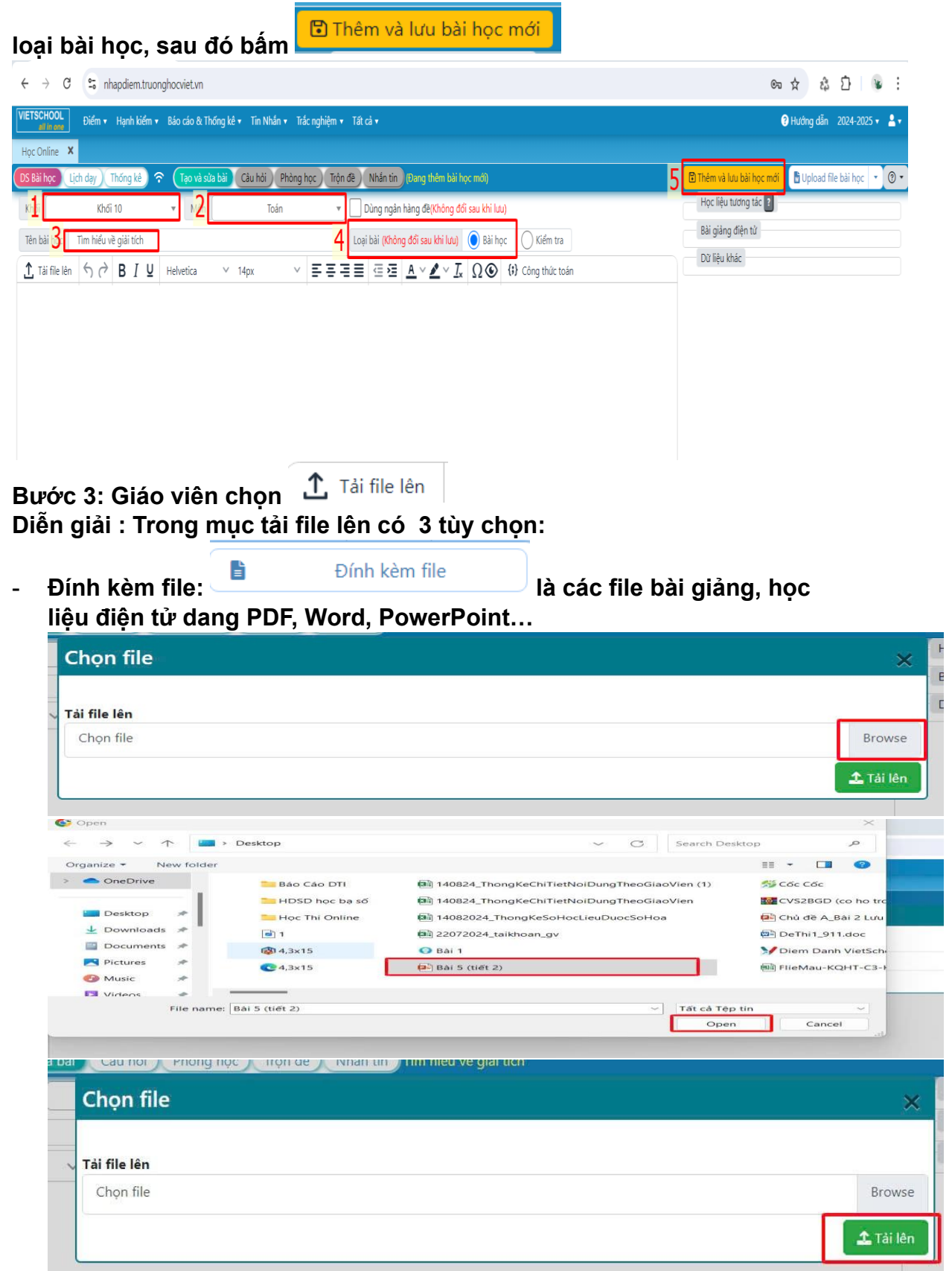

Đính kèm liên kết

là lấy link bài

| Ðính kèm liên kết: 🦉        | Ðí  |
|-----------------------------|-----|
| giảng hoặc học liệu từ yout | ube |

\_

| Nhập tên hiển thị                                                                   |    | ×    |
|-------------------------------------------------------------------------------------|----|------|
| Toán lớp 10: Chân trời sáng tạo                                                     |    |      |
| Nhập đường liên kết                                                                 |    |      |
| https://www.youtube.com/watch?v=YqZg6lwEMgE&list=PLCd8j6ZYo0lZ9ASyPwNuWJ3VqmLavAiR7 | ]2 |      |
|                                                                                     |    | 3 ок |

器 Tạo hoặc tải học liệu tương tác Tạo hoặc tải học liệu tương tác: là công cụ xây dựng học liệu video tương tác, để dùng tính năng này giáo viên chuẩn bị video bài học hoặc học liệu, hoặc lấy nguồn từ youtube đưa lên để chèn các câu hỏi tương tác vào, giáo viên có thể chèn nhiều câu hỏi vào video.

|                      | Thong styling thread Monthiast A den 2.                                                                                             |                           |                |
|----------------------|----------------------------------------------------------------------------------------------------|---------------------------|----------------|
| 2                    | Video tương tác<br>Tạo các bài tập tương t <mark>ạ</mark> c <mark>1</mark> n video                                                  | Т                         | hông tin chi t |
| <b>*</b> =           | Slide tương tác<br>Tạo các bài tập tương tác trên slide                                                                             | <b>—</b>                  | hông tin chi t |
|                      | <b>Trắc nghiệm nhiều đáp án</b><br>Tạo câu hỏi trắc nghiệm với nhiều đáp án đúng                                                    |                           | hông tin chi t |
|                      | Đ <b>iền vào chỗ trống</b><br>Tạo một bài tập dạng điền từ thích hợp vào ô trống                                                    |                           | hông tin chi t |
|                      | <b>Kéo và thả từ</b><br>Tạo bài tập dạng kéo và thả các từ cho sẵn vào ô trõng trong đoạn văn                                       |                           | hông tin chi t |
| Contract of Contract |                                                                                                    |                           |                |
|                      | Tao bài kiểm tra đánh eiá                                                                                                    |                           |                |
| Toán 10              | Tao bài kiếm tra đánh ziá<br>: Chân trời sáng tạo                                                                                   |                           |                |
| Toán 10<br>Toán 10:  | Tao bài kiếm tra đánh ciá<br>: Chân trời sáng tạo<br>Chân trời sáng tạo                                                             |                           |                |
| Toán 10<br>Toán 10:  | Tao bài kiếm tra đánh eiá Chân trời sáng tạo Chân trời sáng tạo Tải lên/nhúng video                                                 | Tống hợp nội dung bài giả | àng            |
| Toán 10<br>Toán 10:  | Tao bài kiếm tra đánh eiá Chân trời sáng tạo Chân trời sáng tạo Tải lên/nhúng video video *                                         | Tổng hợp nội dung bài giả | àng            |
| Toán 10<br>Toán 10:  | Tao bài kiếm tra đánh eiá Chân trời sáng tạo Chân trời sáng tao 2 Tải lên/nhúng video video * 3                                     | Tổng hợp nội dung bài giả | àng            |
| Toán 10<br>Toán 10:  | Tao bài kiếm tra đánh eiá Chân trời sáng tạo Chân trời sáng tạo 2 Tải lên/nhúng video video * 4 4 4 4 4 4 4 4 4 4 4 4 4 4 4 4 4 4 4 | Tống hợp nội dung bài giả | ing            |

| hêm video *                                                 | Lấy link                                                                                                    | video từ youtube            | е      |
|-------------------------------------------------------------|----------------------------------------------------------------------------------------------------|-----------------------------|--------|
| Tải lên tâp tin video hoặt                                  | Dán đường dẫn Youtube hoặc URL ngự           Image: A state of the state of the state | on video khác               |        |
| hêm video có sắn                                            | dưới 100mb                                                                                                    | 5 Thêm vào                  | Hủy bỏ |
| Toán 10: Chân trời sáng tạo                                 | C Thêm tương tác                                                                                                    | Tổng hợp nội dung bài giảng |        |
| Thêm video *<br>YouTube<br>• Video tương tác                |                                                                                                    |                             |        |
| <ul> <li>File phụ đề (không được hỗ trợ cho vide</li> </ul> | o YouTube)                                                                                                    |                             |        |
| <ul> <li>Cài đặt nâng cao</li> </ul>                        |                                                                                                    |                             |        |

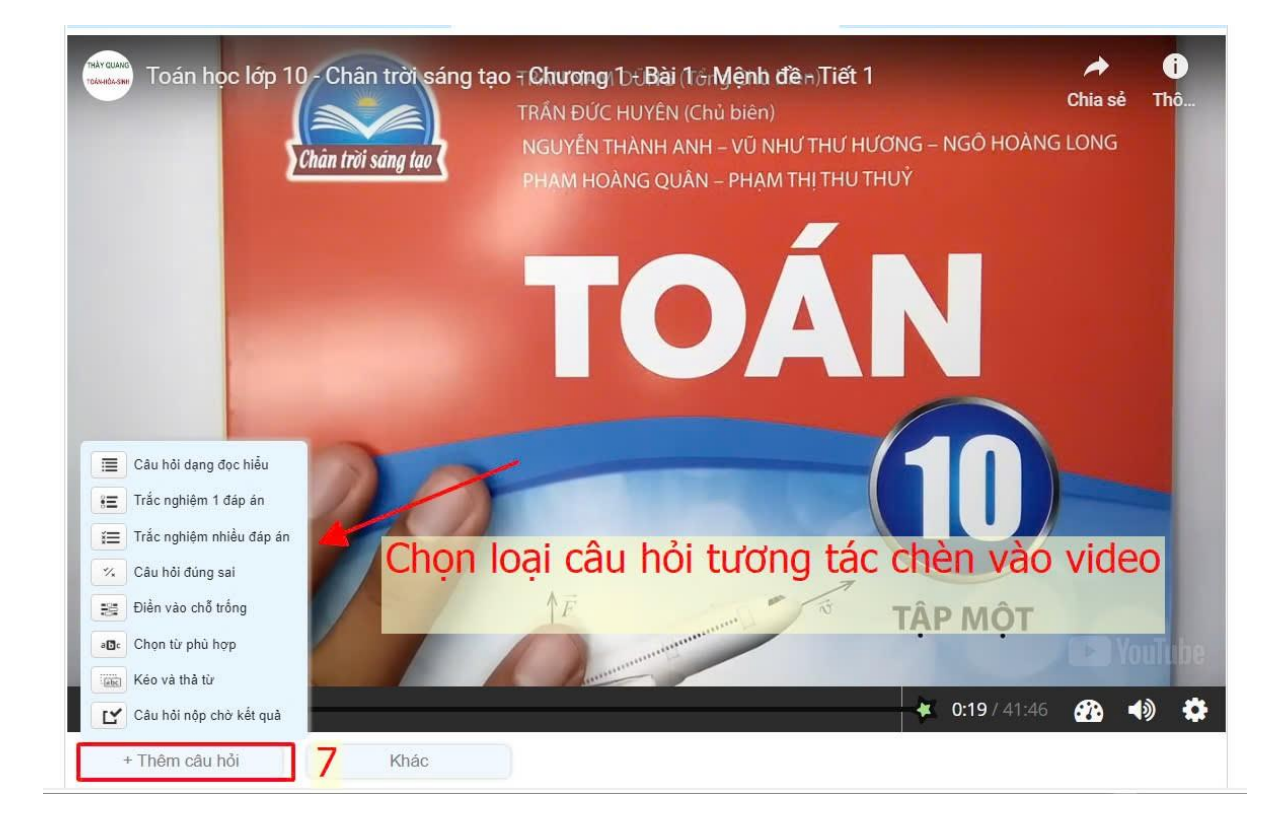

| ban to, chan troi sang t                                                                                                    | ạo ∕ ‡≡ Trắc nghiệm 1 đáp án                                                                                                    | 1                                                                                       | Xóa bỏ Xong        |
|----------------------------------------------------------------------------------------------------|----------------------------------------------------------------------------------------------------|-----------------------------------------------------------------------------------------|--------------------|
| ri gian hiển thị * 2:15.<br>Dừng video                                                                                                    | .121 - 2.25.121<br><mark>khi hoàn tá</mark>                                                                                                    | ất câu hỏi giáo viên bân                                                                | n Xong             |
| hập tiêu đề tại đây                                                                                                    |                                                                                                    |                                                                                         |                    |
| Giáo viê                                                                                                    | n gõ câu hỏi và                                                                                                    | à câu trả lời                                                                           | Văn bản Mặc định   |
| ✓ Câu hỏi & đáp án                                                                                                    |                                                                                                    |                                                                                         | 8                  |
| Nhập nội dung câu hỏi ta                                                                                                    | ại đây Ví dụ: Hồ Chí Minh là thành p                                                                                                    | phố của nước nào?                                                                       |                    |
| Đáp án - đáp án đầu tiên l                                                                                                    | là đáp án đúng. *                                                                                                    |                                                                                         |                    |
| Nhập nội dung đáp án                                                                                                    |                                                                                                    |                                                                                         | o 🗘                |
| Nhập phương án tại c                                                                                                    | đây Ví dụ: Việt Nam                                                                                                    |                                                                                         |                    |
|                                                                                                    |                                                                                                    |                                                                                         |                    |
| Nhập nội dung đáp án                                                                                                    | 94 - 94 JF - 64                                                                                                    |                                                                                         | © 🗘                |
| Nhập nội dung đáp án                                                                                                    | -04 - 04 - 04<br>-                                                                                                    | ~                                                                                       | © (°<br>)<br>9 [tm |
| Nhập nội dung đáp án<br>n 10: Chân trời sáng tạo                                                                                                    | -00 - 0-3 - 00<br>-                                                                                                    | ~                                                                                       | © (°<br>9 [tru     |
| Nhập nội dung đáp án<br>n 10: Chân trời sáng tạo<br>10: Chân trời sáng tạo<br>Tải lên/nhùng video                                                                                                    | Real Control of Control of Contro | <ul> <li>Tống hợp nội dung bài giảng</li> </ul>                                         | 9 [tru             |
| Nhập nội dung đáp án<br>n 10: Chân trời sáng tạo<br>10: Chân trời sáng tao<br>11: Tải lên/nhúng video.                                                                                                    | N 2 1 1 1                                                                                                    | Tổng hợp nội dụng bài giảng Tổng hợp nội dụng bài giảng Tổng hợp nội dụng bài giảng     | 9 Luv              |
| Nhập nội dung đáp án<br>Nhập nội dung đáp án<br>10: Chân trời sáng tạo<br>10: Chân trời sáng tạo<br>10: Chân trời sáng tạo<br>tải lên/nhùng video<br>thập tiêu đô tại đây                                                                                                    | Abr is it in the second second | Tống hợp nội dung bài giảng Sao chép Tốn và thay thế                                    | 9 [LTT             |
| Nhập nội dung đáp án<br>n 10: Chân trời sáng tạo<br>10: Chân trời sáng tạo<br>Tải lên/nhùng video<br>shập tiêu đề tại đây<br>thọn câu trả lời đùng nhất.                                                                                                    | Re Thêm tương tác                                                                                                    | Tổng hợp nội dụng bải giảng<br>Sao chép Tổn và thay thể<br>Doạn văn bằn Dạng câu lệnh   | 9 [[[              |
| Nhập nội dung đáp án<br>n 10: Chân trời sáng tạo<br>10: Chân trời sáng tạo<br>10: Chân trời sáng tạo                                                                                                    | ر Thêm tương tác                                                                                                    | Tổng hợp nội dung bải giảng<br>Sao chép 🕐 Dán và thay thể<br>Doạn văn bắn Dạng câu lệnh | 9                  |
| Nhập nội dung đáp án<br>10: Chân trời sáng tạo<br>10: Chân trời sáng tạo<br>10: Chân tạo<br>10: Chân trời sáng tạo<br>10: Chân trời sáng | trước khi video kết thúc (tính bàng giảy)*                                                                                                    | Tổng hợp nội dụng bải giảng<br>Sao chép Tổn và thay thể<br>Doạn văn bằn Dạng câu lệnh   | 9                  |

| Hype Conline X   IST bill hore:   Ist hold:   Nodi   Nodi   Todan   Image: Stationer   Ital file:   Into a stationer   Ital file:   Into bil:   Ital file:   Into bil:   Into bil:   Into bil:   Into bil:   Into bil:   Into bil:   Into bil:   Into bil:   Into:   Into:                                                                                                    | Học Online     X       (55 Bài học)     Lích day)     Thống kê     Tạo và kửa bài     Cầu hỏi     Phòng học     Trộn đề     Nhẩn tin     Hìm hỏi và ngài tích       Khối     Khối 10     -     Môn     Toán     -     Dùng ngân hàng đế(Xông đối sau khi lưu)       Tên bài học     Tim hái và ngài tích     Loại bài (thông đối sau khi lưu)     Bài học     Kiếm tra                                                                                                    | 🔁 Lưu bải học 🗈 Upload file bải học • 🕐 •<br>Học liệu tương tác 🕽<br>Toán 10: Chản trời sáng tạo                                                                                       |
|----------------------------------------------------------------------------------------------------|----------------------------------------------------------------------------------------------------|----------------------------------------------------------------------------------------------------|
| Its bill bloc       Its bill blic       Its bill blic | DS Bài Học     Lịch day     Thống kê <sup>®</sup> <sup>®</sup> <sup>1</sup> Học và sửa bài           Khơi         Khơi <sup>®</sup> <sup>®</sup> | Bluru bải học     Dipload file bải học     O +                                                                                                    |
| Khôi       Vhối       Toán <ul> <li>Dùng ngắn hàng đế(Nông đối sau khi lưu)</li> <li>Tên bải học</li> <li>Kiếm tra</li> <li>Chái trởi sáng tạo</li> <li>Chái trời sáng tạo</li> <li>Hộc liệu uống đối giá cho ris</li> <li>Bài gián đến tử</li> <li>Chái trời sáng tạo</li> <li>I tri stên tải 5 (tiết 2),pptx</li> <li>Toán lớp 10: Chân trời sáng tạo</li> <li>I tri tri sáng tạo</li> <li>I tri tri sáng tạo</li> <li>I tri tri tri sáng tạo</li> <li>I tri tri sáng tạo</li> <li>I tri tri sáng tạo</li> <li>I tri tri sáng tạo</li> <li>I tri tri sáng tạo</li> <li>I tri tri sáng tạo</li> <li>I tri tri sáng tạo</li> <li>I tri tri sáng tạo</li> <li>I tri tri sáng tạo</li> <li>I tri tri sáng tạo</li> <li>I tri tri sáng tạo</li> <li>I tri tri sáng tạo</li> <li>I tri tri sáng tạo</li> <li>I tri tri tri sáng tạo</li> <li>I tri tri tri tri tri tri tri tri tri tri</li></ul>                                                                                                    | Khởi     Khởi     v     Dùng ngân hàng đệ (không đối sau khi lưu)       Tên bài học     Tim hiểu về giải tích     Loại bài (thông đối sau khi lưu)                                                                                                    | Học liệu tương tác 👔<br>Toán 10: Chân trời sáng tạo                                                                                                    |
| Ann tru nho                                                                                                    | T tái file lén       ♥ (*)       ♥ (*)       ♥ (*)       ♥ (*)       ♥ (*)       ♥ (*)       ♥ (*)       ♥ (*)       ♥ (*)       ♥ (*)       ♥ (*)       ♥ (*)       ♥ (*)       ♥ (*)       ♥ (*)       ♥ (*)       ♥ (*)       ♥ (*)       ♥ (*)       ♥ (*)       ♥ (*)       ♥ (*)       ♥ (*)       ♥ (*)       ♥ (*)       ♥ (*)       ♥ (*)       ♥ (*)       ♥ (*)       ♥ (*)       ♥ (*)       ♥ (*)       ♥ (*)       ♥ (*)       ♥ (*)       ♥ (*)       ♥ (*)       ♥ (*)       ♥ (*)       ♥ (*)       ♥ (*)       ♥ (*)       ♥ (*)       ♥ (*)       ♥ (*)       ♥ (*)       ♥ (*)       ♥ (*)       ♥ (*)       ♥ (*)       ♥ (*)       ♥ (*)       ♥ (*)       ♥ (*)       ♥ (*)       ♥ (*)       ♥ (*)       ♥ (*)       ♥ (*)       ♥ (*)       ♥ (*)       ♥ (*)       ♥ (*)       ♥ (*)       ♥ (*)       ♥ (*)       ♥ (*)       ♥ (*)       ♥ (*)       ♥ (*)       ♥ (*)       ♥ (*)       ♥ (*)       ♥ (*)       ♥ (*)       ♥ (*)       ♥ (*)       ♥ (*)       ♥ (*)       ♥ (*)       ♥ (*)       ♥ (*)       ♥ (*)       ♥ (*)       ♥ (*)       ♥ (*)       ♥ (*)       ♥ (*)       ♥ (*)       ♥ (*)       ♥ (*)       ♥ (*)       ♥ (*)       ♥ (*)       ♥ (*)                                                                                                    | ⊘ Ba giú cho HS<br>Bài giảng điệt tử<br>⊘ Dà giú cho HS<br>② Bà giú cho HS<br>① Bà giú cho HS<br>② Bà giú cho HS<br>Dữ liệu khác<br>Toán lớp 10: Chân trời sáng tạo<br>⊘ Dà giú cho HS |

Bước 4: Giáo viên đưa câu hỏi bài tập( nếu như bài học không có bài tập giáo viên bỏ qua bước này)

- Giáo viên chọn câu hỏi Câu hỏi để up file bài tâp cho học sinh, hình thức giao bài là tự luận, trắc nghiệm 4 đáp án, trắc nghiệm 2 đáp án
- Giáo có thể bấm <sup>+</sup> để thêm từng câu, hoặc tải file câu hỏi bài tập theo quy tắc.

\*\*\*\* Ghi chú về quy tắc upload câu hỏi từ file word như sau:

Ví dụ: Câu 1. Nội dung câu

<u>A.</u> Đáp án B. Đáp Án C. Đáp An D. Đáp An

Câu 2. Nội dung câu

<u>A.</u> Đáp án B. Đáp Án

Câu 3. Nội dung câu tự luân

Đối với câu trắc nghiệm 4 đáp an, 2 đáp án giáo viên gạch dưới câu đúng.

| VIETSCHOOL<br>and in orde                                         | nh kiếm ∗ Báo cáo & Thống kê ∗ Tin Nhán ∗ Trắc nghiệm ∗ 1 | lất cả 🕶                        |                                          | 🕑 Hướng a                                    | dẫn 2024-2025 <b>• </b> 🐣 |
|-------------------------------------------------------------------|-----------------------------------------------------------|---------------------------------|------------------------------------------|----------------------------------------------|---------------------------|
| Học Online X<br>DS Bải học Lịch dạy ) Thốn<br>Trên V              | g kẻ) 🕈 🛛 Tạo và sửa bải 🤇 Câu hỏi 🏾 Phòng học ). Trộn đề | ) Nhân tin Tìm hiểu về giả      | i tích 🔒 Lưu thay đối 🛛 thay đối 🔇 Thống | kê 🗸 Hiện nội dung 🔹 😍 🕽 Đặt điểm 🕽 Đặ       | jt chủ đề 🛛 🖨 Upload (    |
|                                                                   |                                                           |                                 | +                                        |                                              |                           |
|                                                                   |                                                           |                                 |                                          |                                              |                           |
|                                                                   |                                                           |                                 |                                          |                                              |                           |
|                                                                   |                                                           |                                 |                                          |                                              |                           |
|                                                                   |                                                           |                                 |                                          |                                              |                           |
|                                                                   | Thêm <b>câu hỏi</b> hoặc -                                | đoạn văn bằng cách di chuột v   | rào nút + phía trên                      |                                              |                           |
|                                                                   |                                                           |                                 |                                          |                                              |                           |
|                                                                   | Hoặc chọn phương t                                        | thức upload đề (file word)      |                                          |                                              |                           |
|                                                                   | 🖹 Ngoại                                                   | ngữ 🔋 Mô                        | n học khác 🛛 🔂 Đề sử dụng ký tự          |                                              |                           |
|                                                                   |                                                           |                                 |                                          |                                              |                           |
|                                                                   |                                                           |                                 |                                          |                                              |                           |
|                                                                   |                                                           |                                 |                                          |                                              |                           |
|                                                                   |                                                           |                                 |                                          |                                              |                           |
| Học Online X                                                      |                                                           | _                               |                                          |                                              |                           |
| DS Bải học) Lịch dạy ) Thống kế ) 🗢 🛛 Tạo và sửa                  | bài Câu hỏi Phòng học Trộn đề Nhắn tin Tìm                | hiểu về giải tích 🛛 🔒 Lư        | i thay đổi 👍 thay đổi 🔇 🛠 Thống kế 🗸 Hiệ | in nội dung 🔹 🤲 🕽 Đặt điểm 🕽 🕽 Đặt chủ 🕯     | đề 🚺 🖨 Upload đề          |
| ٥- ]                                                              |                                                           |                                 |                                          |                                              |                           |
|                                                                   |                                                           | +                               |                                          |                                              |                           |
|                                                                   |                                                           | ốm lưu đổ                       | hoàn tất                                 | cho nhưng cau con lạ                         | 11                        |
| em bướng dẫn tráo công sản và công                                | nhán Là sự sụp đổ của một mô hình xã hội chủ nghĩa ch     | aiii iuu ue<br>ra dúng Phản ánh | I IUAII LAL                              | Để lại nhiều bài học kinh nghiêm cho các nuy | óc xã hội chủ             |
| quoc te.                                                          | B dan, chua khoa học.                                     | thuyết M                        | iác -Lênin                               | D nghĩa còn lại.                             |                           |
| ài giải:                                                          |                                                           | (+)                             |                                          |                                              |                           |
| ✓ Câu 2 0 Không mức độ 0.00 điểm                                  | O Trắc nghiệm 4 đáp án     O Tính điểr                    | n bình thường 💦 🚫 Xối           | ) 🗍 Thêm hoặc tạo chủ đẽ                 |                                              |                           |
| vôi dung nào sau đây tạo cơ sở cho bước chuyển biến của chủ ng    | hĩa tư bản từ tư do canh tranh sang giai đoạn độc quyển?  |                                 |                                          |                                              |                           |
| A Nhiều trung tâm kinh tế - tài chính ra đời.                     | B Quá trình họp tác ở các nước tư bản.                    | C Su ra dò                      | i nhiều tổ chức liên kết khu vực.        | D Sự phát triển của các tổ chức độc quyển.   |                           |
| ài giải:                                                          |                                                           |                                 |                                          |                                              |                           |
|                                                                   |                                                           | (+)                             |                                          |                                              |                           |
| Câu 3 O Không mức độ 0.00 điểm                                    | O Trắc nghiệm 4 đáp án     O Tính điển                    | n bình thường 💦 🚫 Xối           | U Thêm hoặc tạo chủ đề                   |                                              |                           |
| Quốc gia nào sau đây khỏi đầu cuộc Cách mạng công nghiệp ở th     | ški XVIII?                                                |                                 |                                          |                                              |                           |
| A Đức.<br>ài giải:                                                | B Pháp.                                                   | C Anh.                          |                                          | D I-ta-li-a.                                 |                           |
|                                                                   |                                                           | (+)                             |                                          |                                              |                           |
| Câu 4     O Không mức độ     0.00 điểm                            | O Trắc nghiệm 4 đáp án     O Tính điển                    | n bình thường 📃 🚫 Xói           | ) 🗍 Thêm hoặc tạo chủ đề                 |                                              |                           |
| Các tổ chức độc quyển ra đời ở các nước tư bản (từ cuối thể kỉ XI | X đầu thể kỉ XX) là sự liên minh giữa                     |                                 |                                          |                                              |                           |
| A chủ nô và tư sản.                                               | B địa chủ và quý tộc.                                     | C các nhà t                     | a bản lớn.                               | D vô sản và tư sản.                          |                           |
| ài giải:                                                          |                                                           |                                 |                                          |                                              |                           |
| <b>0</b> 34°C                                                     | C Sauch                                                   |                                 |                                          |                                              | 1:27 CH                   |
| Nhiệu máy                                                         | Search Search                                             |                                 | 🧭 💻 🔍 🖤 📹                                | 21/1                                         | 08/2024 T PRE             |

Bước 5: Tạo phòng học <u>Phòng học</u>, bước này giáo viên sẽ thực hiện tạo phòng học online, thiết lập ngày giờ cho học sinh vào học.

| Học Online X                                          |                                                  |                      |                             |
|-------------------------------------------------------|--------------------------------------------------|----------------------|-----------------------------|
| DS Bải học Lịch dạy Thống kẻ 🗢 Tạo và sửa bải Câu hỏi | Phòng học Trộn đề Nhắn tin Tìm hiểu về giải tích |                      | 0.                          |
| 0 (0 lớp)                                             |                                                  |                      |                             |
| Phòng Đã Khai Báo                                     | Số Học Sinh Vào Phòng                            | Chấm Điểm Và Xem Bải | Số Câu Hỏi                  |
| + Thêm phòng 1                                        | Đã nộp bải: 0                                    | Chấm điểm tự luận    | Tự luận: 0 , Trắc nghiệm: 0 |
| *                                                     | Chi tiết                                         | Xem bài trắc nghiệm  |                             |
|                                                       |                                                  |                      | )                           |

| ớp áp dụng                                   | Chọn lớp 👻                                                                            | Nền tảng                                                                                 | Web, App (trên thiết bị di động), Phòng máy 👻 |
|----------------------------------------------|---------------------------------------------------------------------------------------|------------------------------------------------------------------------------------------|-----------------------------------------------|
| ừ ngày 2                                     | 21/08/2024 13:37                                                                      | Đến ngày                                                                                 | 22/08/2024 13:37                              |
| ő phút làm bài 3                             | 30                                                                                    |                                                                                          |                                               |
| Hiện bài học Công bố điểm (Nếu có HS đang là | Hiện bài tập Phòng luyện tập  Min bài GV không được thay đổi giá trị hoán vị đoạn văn | <ul> <li>Cho xem lại bài làm</li> <li>Lưu lịch sử luyện tập (<br/>và câu đơn)</li> </ul> | ☐ Hiện bài giải<br>⑦                          |
| Hoán vị câu đơn                              | loán vị tùy ý                                                                         | <ul> <li>Hoán vị đoạn văn nâ</li> </ul>                                                  | ng cao                                        |
|                                              |                                                                                       |                                                                                          |                                               |
|                                              |                                                                                       |                                                                                          |                                               |

Sau khi bấm lưu và tạo phòng thành công

| Học Online 🗙 Nhập điểm 🛪<br>DS Bài học Lịch dạy Thống kê 🛜 Tạo và sửa bài 🤇           | câu hỏi <b>Phòng học Trộn đề Nhắn tin Tim hiểu về g</b> | iải tích                 |
|---------------------------------------------------------------------------------------|---------------------------------------------------------|--------------------------|
| 0 (0 lớp)<br>Bhàng Đã Khái Rán                                                        | 0<br>Số Học Sinh Vận Dhàng                              | Chấm Điểm Việ Xam Đài    |
| + Thêm phòng                                                                          | Đã nộp bài: 0                                           | Chám điểm tự luận        |
|                                                                                       | * Chi tiết                                              | Xem bài trắc nghiệm      |
| Vào phòng 🅜 6.1, c<br>ở Hiện bải học i 🍳 Hiện bải tập i 🍳 Xem lại bải lâm i 🍳 Hiện bả | i.2<br>13:39 (21/08-2<br>Bang diễn<br>ài giải)          | 2/08)<br>ra<br>g bố điểm |

Giáo viên chọn vào phòng để trao đổi thảo luận với học sinh, trường hợp giáo viên muốn tương tác trực tiếp thông qua phần mềm zoom, google meet thì giáo viên thực hiện tạo link cuộc họp từ zoom, google meet chèn vào gửi cho học sinh thông qua tính năng live trong hệ thống.

| VIETSCHOOL<br>all konst                                                                                                    | 😯 Hướng dẫn 2024-2025 👻 💄 🗸                                                |
|----------------------------------------------------------------------------------------------------|----------------------------------------------------------------------------|
| Học Online X Nhập điểm X                                                                                                    |                                                                            |
| Môn: Toán Bải: Tím hiểu về giải tích                                                                                                    | 🗈 Lưu và gửi cho HS 📲 Xem đề mẫu 🛛 🦘                                       |
| $ \begin{tabular}{lllllllllllllllllllllllllllllllllll$                                                                                                    | Học liệu tương tác ?                                                       |
| HD NỘP BÁO CAO ĐỒNG BỘ QUA DTI dti.hcm.edu.vn.pdf                                                                                                    | Toán 10: Chân trời sáng tạo<br>ở ở ô Đã gửi cho HS                         |
|                                                                                                    | Bài giảng điện từ<br>1196994 - Bài 5 (tiết 2),pptx<br>⊘ Đã gửi cho HS      |
| 1196984 - Bài 5 (tiết 2),pptx                                                                                                    | HD NOP BAO CAO ĐONG BỌ QUA DTI<br>dti.hcm.edu.vn.pdf<br>Ø Đà gửi cho HS    |
|                                                                                                    | Dữ liệu khác                                                               |
| Toán lớp 10: Chân trời sáng tạo                                                                                                    | <ul> <li>Toán lớp 10: Chẳn trời sảng tạo</li> <li>Đã gửi cho HS</li> </ul> |
| P = SPAN     22 WORDS //       D     II       Ibia luận     II       Ibia luận     II       Ibia luận     III       Ibia luận     III       Ibia luận     III       Ibia luận     IIII       Ibia luận     IIIIIIIIIIIIIIIIIIIIIIIIIIIIIIIIIIII | B Lưu và qiế cho HS ■ Xem đề mẫu                                           |
|                                                                                                    | El cas la gar cho no El Xem de mad                                         |
| LiveStream bằng ứng dụng khác                                                                                                    |                                                                            |
| Link cuộc họp (https://meet.google.com/xxx+xxx)                                                                                                    | Lưu và gửi cho máy con                                                     |
| LiveStream bång LopHoc                                                                                                    |                                                                            |
| Chọn camera Chọn microphone                                                                                                    |                                                                            |
| "Việc chia sẻ camera cho nhiều học sinh có thể không mượt mà nếu mạng và cấu hình mảy tính của giáo viện không đảm bảo.<br>Khuyển khích giáo viện nên dùng chức năng chia sẽ màn hình ÷ âm thanh<br>I Bắt đầu phát                              |                                                                            |

## 2. Xem báo cáo thống kê

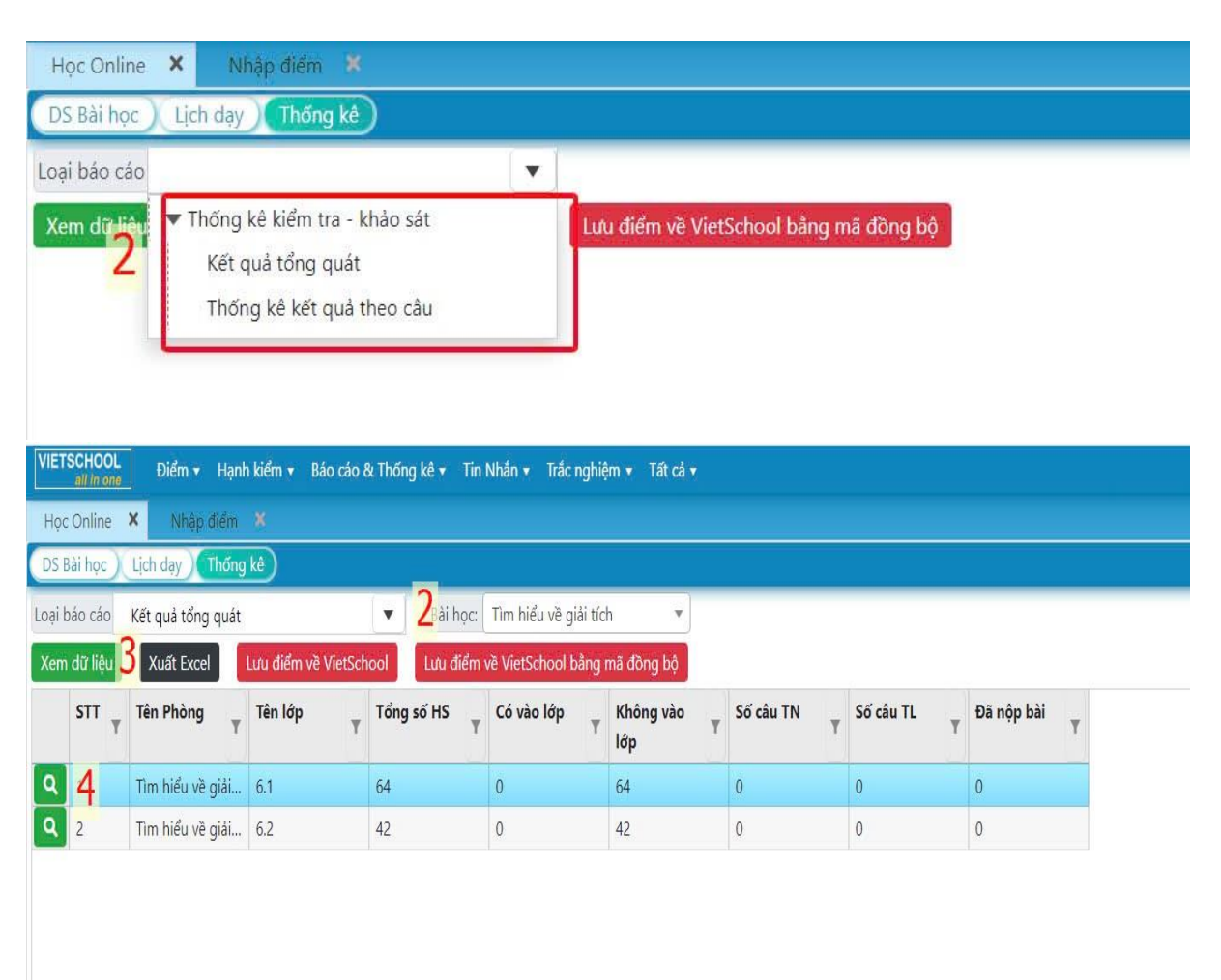

Tài liệu nghiên cứu về phần mềm soạn thảo bài giảng tương tác định dạng .H5P

1. <u>https://app.lumi.education/</u> Link download phần mềm lumi

Thống kê

- <u>https://www.youtube.com/watch?v=MOocln2vgn8&t=9s</u> link hướng dẫn cách sử dụng lumi
- 3. Số điện thoại zalo hỗ trợ : 0939219092( Mr Tú)